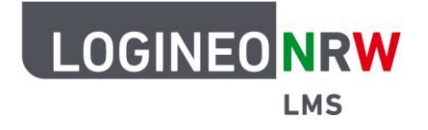

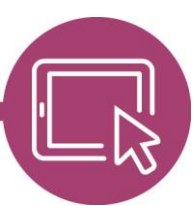

## LMS – Das Lernmanagementsystem für NRW

## Anleitung für Administrierende Die Globale Rolle *Kursersteller/in* für einen Kursbereich vergeben

Um Kolleginnen und Kollegen die Möglichkeit zu geben, Kurse in einem Kursbereich zu erstellen, erhalten sie von den Administrierenden die Globale Rolle *Kursersteller/in*. Globale Rolle bedeutet ursprünglich, dass sie diese Rolle instanzweit und nicht nur in einem einzelnen Kursbereich haben. Eine Anleitung, wie die Globale Rolle instanzweit vergeben werden kann, finden Sie <u>hier</u>.

Möchten Sie die Rolle nur für einen bestimmten Kursbereich vergeben, so klicken Sie in der **Website-Administration** im Reiter **Kurse** auf **Kurse und Kursbereiche verwalten**. Es öffnet sich die bekannte Kursstruktur. Wählen Sie den Kurs- bzw. Kursunterbereich **[1]**, für den die Globale Rolle *Kursersteller/in* vergeben werden soll, klicken Sie auf das zugehörige Zahnrad **[2]** und wählen Sie im Dropdown-Menü **Rechte [3]**.

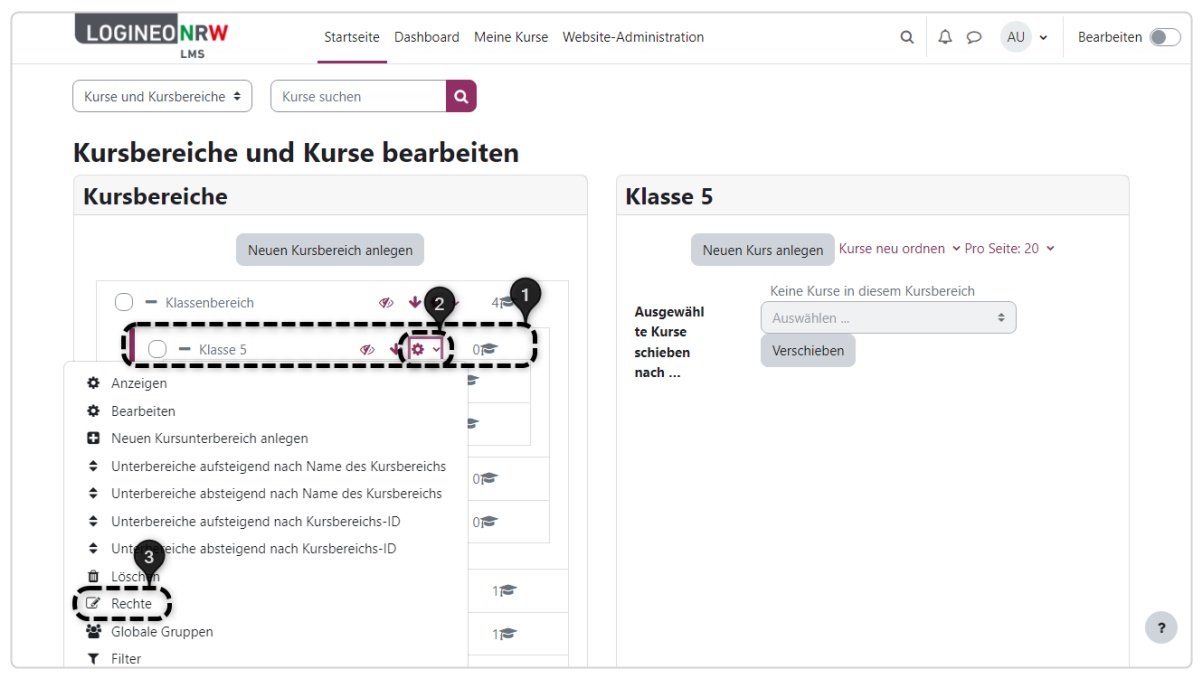

LOGINEO NRW ist ein Projekt des Ministeriums für Schule und Bildung des Landes Nordrhein-Westfalen.

Ministerium für Schule und Bildung des Landes Nordrhein-Westfalen

13

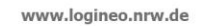

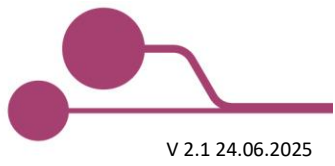

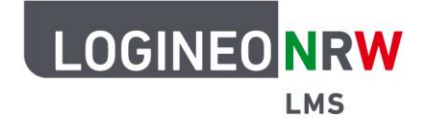

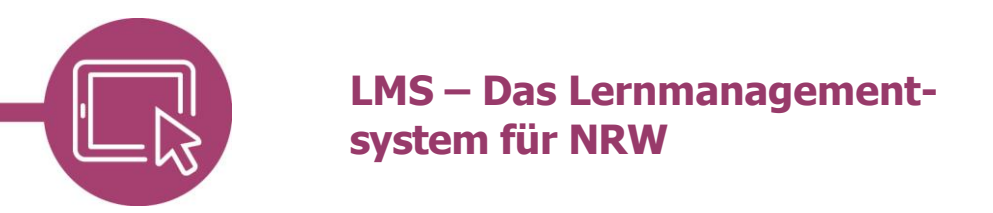

Sie finden anschließend eine Seite zur Rechteübersicht. Wählen Sie hier im Dropdown-Menü *Rechte* **[1] Rollen zuweisen [2]**.

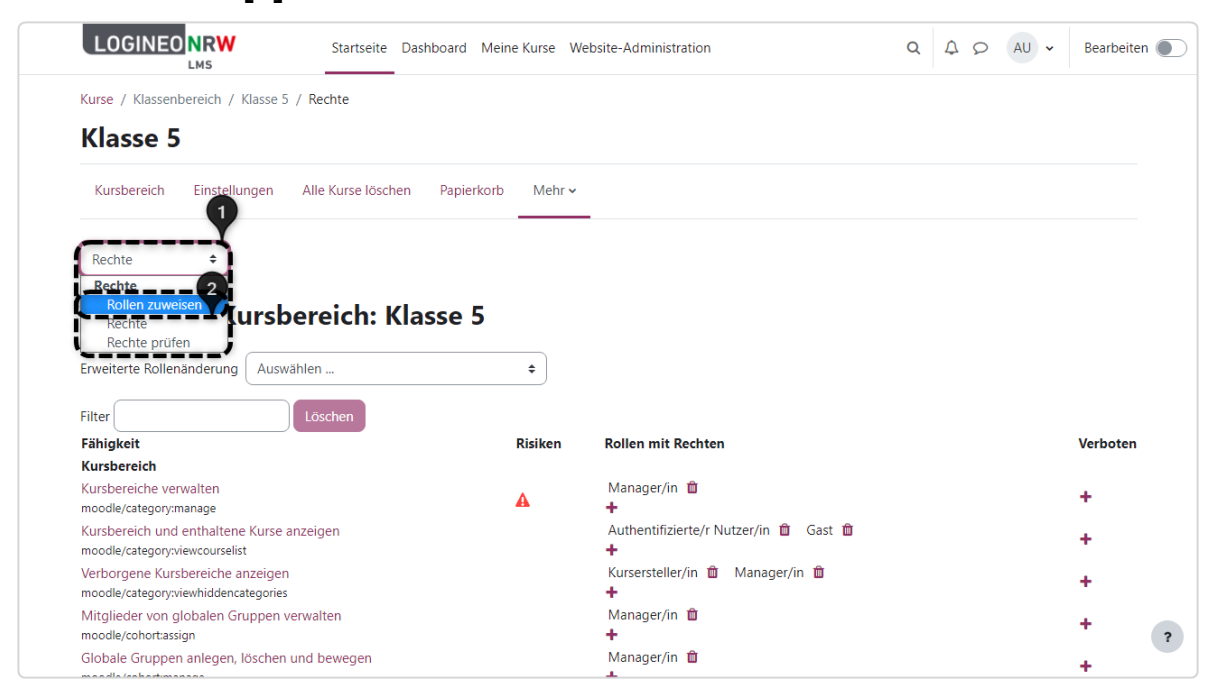

Wählen Sie in der anschließenden Übersicht Kursersteller/in, um den Lehrkräften die Rolle zuzuweisen.

|                                                           | Startseite Das                                                            | shboard Meine Kurse V                      | Vebsite-Administration                                                                                                    | Q | A 0 | AU 🗸 | Bearbeiten 🌘 |
|-----------------------------------------------------------|---------------------------------------------------------------------------|--------------------------------------------|----------------------------------------------------------------------------------------------------|---|-----|------|--------------|
|                                                           |                                                                           |                                            |                                                                                                    |   |     |      |              |
| Kurse / Klassenbereich / Klasse                           | 5 / Rollen zuweisen                                                       |                                            |                                                                                                    |   |     |      |              |
| Klasse 5                                                  |                                                                           |                                            |                                                                                                    |   |     |      |              |
| Kursbereich Einstellungen                                 | Alle Kurse löschen                                                        | Papierkorb Mehr 🗸                          | _                                                                                                    |   |     |      |              |
|                                                           |                                                                           |                                            |                                                                                                    |   |     |      |              |
| Pollon zuweisen                                           |                                                                           |                                            |                                                                                                    |   |     |      |              |
| Rollen zuweisen 🗢                                         |                                                                           |                                            |                                                                                                    |   |     |      |              |
| Rollen zuweisen ÷                                         | n in Kursber                                                              | eich: Klasse                               | 50                                                                                                    |   |     |      |              |
| Rollen zuweisen +<br>Rollen zuweiser<br>Wählen Sie eine R | n in Kursber<br>olle zur Zuwe                                             | eich: Klasse                               | 50                                                                                                    |   |     |      |              |
| Rollen zuweisen 🔹<br>Rollen zuweiser<br>Wählen Sie eine R | n in Kursber<br>colle zur Zuwe<br><sub>Rolle</sub>                        | eich: Klasse<br>eisung aus<br>Beschreibung | 5 o<br>Nutzer/innen mit Rollenzuweisung                                                                                                    |   |     |      |              |
| Rollen zuweisen •<br>Rollen zuweiser<br>Wählen Sie eine R | n in Kursber<br>colle zur Zuwe<br>Rolle<br>Manager/in                     | eich: Klasse<br>eisung aus<br>Beschreibung | 50<br>Nutzer/innen mit Rollenzuweisung                                                                                                    |   |     |      |              |
| Rollen zuweisen 🔹<br>Rollen zuweiser<br>Wählen Sie eine R | n in Kursber<br>colle zur Zuwe<br>Rolle<br>Manager/in<br>Kursersteller/in | eich: Klasse<br>eisung aus<br>Beschreibung | 5 o<br>Nutzer/innen mit Rollenzuweisung<br>0<br>0                                                                                                    |   |     |      |              |
| Rollen zuweisen +<br>Rollen zuweiser<br>Wählen Sie eine R | n in Kursber<br>colle zur Zuwe<br>Rolle<br>Manager/in<br>Kursersteller/in | eich: Klasse<br>eisung aus<br>Beschreibung | So<br>Nutzer/innen mit Rollenzuweisung<br>0<br>0                                                                                                    |   |     |      |              |
| Rollen zuweisen 🔹<br>Rollen zuweiser<br>Wählen Sie eine R | Rolle<br>Manager/in<br>Kursersteller/in                                   | eich: Klasse<br>eisung aus<br>Beschreibung | So<br>Nutzer/innen mit Rollenzuweisung<br>0<br>0                                                                                                    |   |     |      |              |
| Rollen zuweisen 🔹                                         | n in Kursber<br>colle zur Zuwe<br>Rolle<br>Manager/in<br>Kursersteller/in | eich: Klasse<br>eisung aus<br>Beschreibung | Solution Service Service Servi |   |     |      |              |

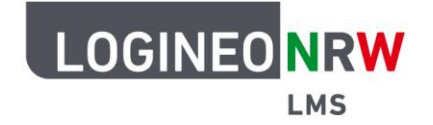

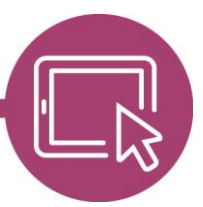

## LMS – Das Lernmanagementsystem für NRW

Es werden Ihnen alle Nutzerinnen und Nutzer der Instanz angezeigt. Sie können nun die gewünschte Auswahl treffen, indem Sie die entsprechende Person auswählen **[1]** und auf **Hinzufügen [2]** klicken. Der Nutzername wird aus dem Feld *Mögliche Nutzer/innen* in das Feld *Derzeit zugewiesene Nutzeraccounts* übertragen. Sollte es sehr viele Nutzerkonten zur Auswahl geben, kann durch Eingabe des Namens in das Suchfeld unterhalb der Anzeige die betreffende Person gefunden werden.

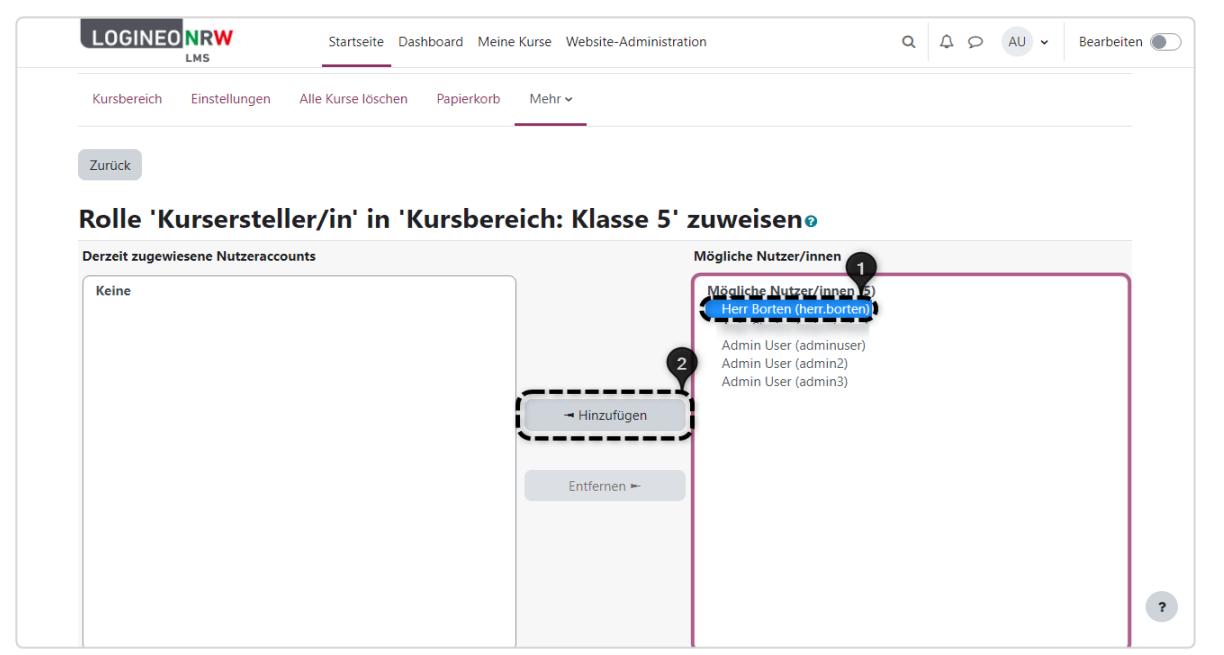

Mit Klick auf **Zurück** gelangt man wieder zur Übersicht und findet hier die zuvor ausgewählten Nutzerinnen und Nutzer vor.

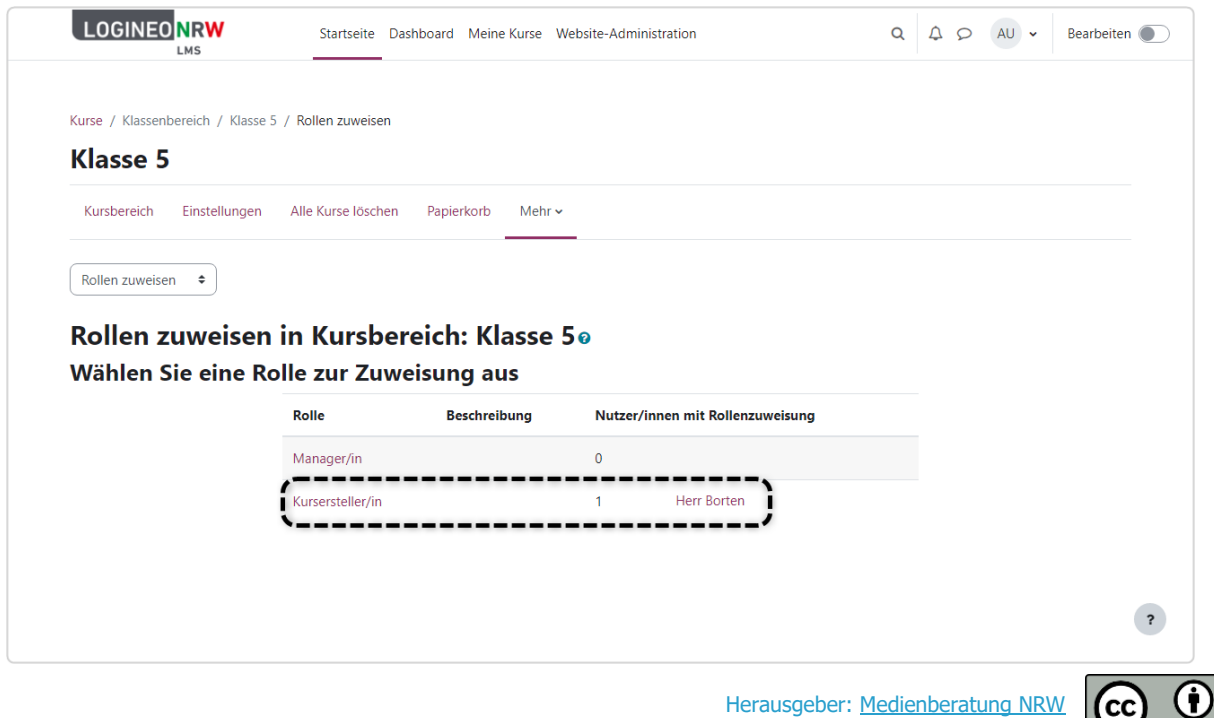